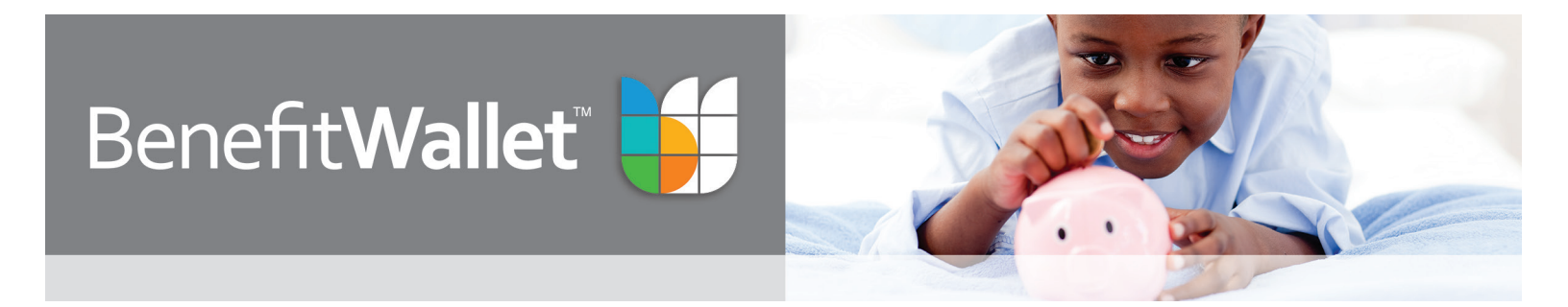

# How to make a payment to your provider or yourself

### 1. Enter payment information

| Benefit <b>Wallet</b>                                                                                                    |                                                                                       |                                                             | Hon                                                                                                    | ne Log Out                                                                                         |                                                                                    |
|----------------------------------------------------------------------------------------------------|---------------------------------------------------------------------------------------|-------------------------------------------------------------|----------------------------------------------------------------------------------------------------|----------------------------------------------------------------------------------------------------|------------------------------------------------------------------------------------|
| My Account Claim Center Communication Center FAQs Help Center                                                                                 |                                                                                       |                                                             |                                                                                                    | Go to the claims center to initiate<br>payments. Select "Make a Payment/                           |                                                                                    |
| QUICK LINKS                                                                                                    | Claim Center                                                                          |                                                             |                                                                                                    | Add a Claim" for a new payment or reimbursement.                                                   |                                                                                    |
| <ul> <li>Make a Payment / Add a Claim</li> <li>Schedule Claim Payment</li> <li>Filing Cabinet</li> <li>View Reimbursement Schedule</li> </ul> | Claim Summary<br>My Paid Claims by Account (12 mos)<br>Account Name Paid Amount 400 - |                                                             | My Spending by Month                                                                                                    | <b>Quick tip:</b> Select "Schedule Claim<br>Payment" to schedule a future or recurring<br>payment. |                                                                                    |
|                                                                                                    | Health Plan Claims that you choose to archive can b                                   | 200                                                         | EL SON<br>EL SAVY<br>EL SAVY | SEP 13<br>OCT 13                                                                                   | Home Log Out                                                                       |
|                                                                                                    | QUICK LINKS                                                                           |                                                             | Enter Claim Details Review                                                                                                    | w Submission >                                                                                     | Documentation Submit for Payment                                                   |
| Enter your payment or claim details,<br>including amount, date and select<br>your preferred method of payment .                               |                                                                                       |                                                             | Enter Claim Details                                                                                                    |                                                                                                    |                                                                                    |
|                                                                                                    |                                                                                       |                                                             | Choose to pay this claim now, or save it for                                                                                                    | payment at a later dat                                                                             | e. (?)                                                                             |
| To add a new payee, select "Add New<br>Payee," then continue. Select your name<br>from the 'Pay To" drop down menu to<br>reimburse yourself.  |                                                                                       |                                                             | Yes! This claim is an immediate payr                                                                                                    | ment request.                                                                                      | Save for Later I want to save this claim to my Filing Cabinet and submit it later. |
|                                                                                                    |                                                                                       |                                                             | New Claim                                                                                                    |                                                                                                    | Claim 1 🗢                                                                          |
| <b>Quick tip:</b> To electronically reimburse<br>yourself, add direct deposit information by<br>using the "Direct Deposit" Quick Link.        |                                                                                       | Service For<br>CHARRON, GLEN A (Default)<br>Vendor/Provider | Add Dependent                                                                                                    | Claim Amount Date of Service                                                                       |                                                                                    |

## 2. Upload and save documentation (optional)

| Benefit Wallet                                                                                                    |                                                                                                    | He                                                                                                    | Log Out                                                                      |
|----------------------------------------------------------------------------------------------------|----------------------------------------------------------------------------------------------------|----------------------------------------------------------------------------------------------------|------------------------------------------------------------------------------|
| It's Account Claim Contar Comm                                                                                                    | unication Contor EAOs Hein Contor                                                                          |                                                                                                    |                                                                              |
|                                                                                                    |                                                                                                    |                                                                                                    |                                                                              |
| QUICK LINKS                                                                                                    | Enter Claim Details Review Submission                                                                      | Documentation Subm                                                                                                    | hit for Payment                                                              |
| <ul> <li>Make a Payment / Add a Claim</li> <li>Schedule Claim Payment</li> <li>Filing Cabinet</li> <li>View Reimbursement Schedule</li> </ul> | Review Submission                                                                                          | Edit Claim Details                                                                                                    |                                                                              |
|                                                                                                    | Dr. Smith<br>10/03/2013                                                                                    |                                                                                                    | \$52.50                                                                      |
|                                                                                                    | Service For CHARRON, GLEN A                                                                                |                                                                                                    |                                                                              |
|                                                                                                    | Service Type Allergy Treatment                                                                             |                                                                                                    |                                                                              |
|                                                                                                    | Description                                                                                                |                                                                                                    | Review your submission and continue.                                         |
|                                                                                                    | Pay Io CHARRON, GLEN A (Direct Depos                                                                       |                                                                                                    |                                                                              |
|                                                                                                    | This claim will be paid from your HSA and does not require d                                               | ocumentation.                                                                                                    |                                                                              |
|                                                                                                    |                                                                                                    |                                                                                                    |                                                                              |
|                                                                                                    | << Go Back                                                                                                 | Save/Exit Delete Cla                                                                                                    | Im Continue >> Log Out                                                       |
|                                                                                                    | My Account Claim Center C                                                                                  | ommunication Center FAQs Help Cent                                                                                                  | ar                                                                           |
|                                                                                                    | QUICK LINKS                                                                                                | Enter Claim Details Revi                                                                                                    | iew Submission Documentation Submit for Payment                              |
|                                                                                                    | Make a Payment / Add a Claim     Schedule Claim Payment     Filing Cabinet     View Reimbursement Schedule | Documentation Options                                                                                                    |                                                                              |
|                                                                                                    |                                                                                                    | Dr. Smith<br>10/03/2013                                                                                                    | \$52.50<br>View Details                                                      |
|                                                                                                    |                                                                                                    | This claim does not require documentation                                                                                           | n                                                                            |
| Upload documentation, if you choose to save your receipts online, or select "No                                                               |                                                                                                    | Documentation is not required for the payme<br>recordkeeping purposes.<br>What is acceptable documentation?<br>Why would I do this? | ent of this claim. However, you can upload supporting documentation for your |
| Thanks" and continue                                                                                                    | to the next step.                                                                                          | Choose a submission option.                                                                                                    |                                                                              |
|                                                                                                    |                                                                                                    | Upload Online                                                                                                    | No Thanks                                                                    |
|                                                                                                    |                                                                                                    | Easy! Browse and upload image files<br>from your computer.                                                                          | i will skip the documentation step.                                          |
|                                                                                                    |                                                                                                    |                                                                                                    |                                                                              |

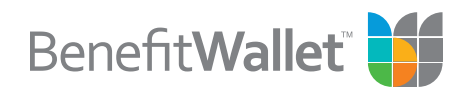

#### 2. Receive confirmation

| Benefit Wallet                                                                                             | Ho                                                                                                    | me Log Out                                                                                                    |
|----------------------------------------------------------------------------------------------------|----------------------------------------------------------------------------------------------------|----------------------------------------------------------------------------------------------------|
| My Account Claim Center Con                                                                                | nmunication Center FAQs Help Center                                                                                                    |                                                                                                    |
| QUICK LINKS                                                                                                | Enter Claim Details Review Submission Documentation Subm                                                                                                    | it for Payment                                                                                                    |
| Make a Payment / Add a claim     Schedule Claim Payment     Filing Cabinet     View Reimbursement Schedule | Success! Claim 719074 Has Been Submitted For Payment. Dr. Smith                                                                                                    | Once you've submitted your payment,<br>you will see a confirmation screen,<br>confirming the success of your payment. |
|                                                                                                    | Next Steps!: Did You Know You Can<br>Submit Your Claims on<br>Your Smartphone<br>Check Out Our Mobile App<br>1. Complete<br>Congratulations! Your claim has been submitted.   | <b>Quick tip:</b> If you want this claim to reoccur, select "Set Claim to repeat on a Schedule".                      |
|                                                                                                    | 2. Reimbursement This claim is approved and will be paid as your available balance allows. <u>View your reimbursement schedule</u> . Set Claim to repeat on a Schedule Return | Im to Claim Center                                                                                                    |

#### For more information

Contact the BenefitWallet Service Center at 1.866.686.4798.

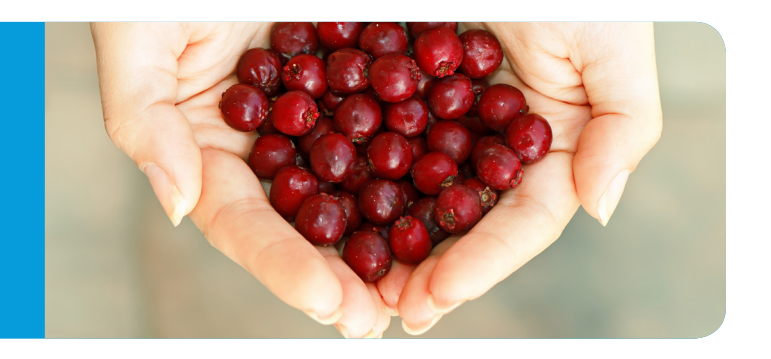

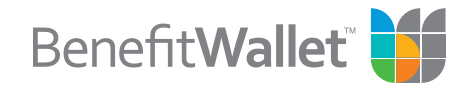